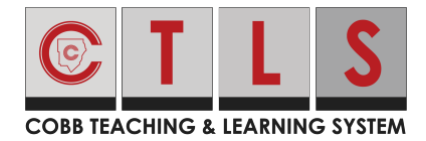

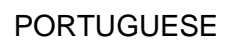

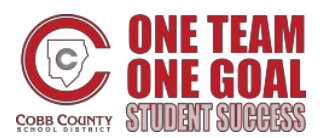

### Como Verificar Informações de Contato

Com o Contato Puro, os contatos são verificados para garantir que você esteja enviando comunicação para o usuário certo. Os usuários serão solicitados a verificar suas informações de contato no login. Se o usuário não verificar no login, ele pode verificar mais tarde. Eles podem:

- Verificar seu e-mail/telefone o código de confirmação é enviado
- Confirmar seus estudantes

#### Verificar no Navegador da Web

- 1. Faça login na sua conta principal de CTLS Parent.
- 2. Se você tiver informações de contato não verificadas, você verá um ou mais cartões de contato em, Ação Necessária: Confirme as Informações de sua Conta. Clique:
  - Confirme o e-mail ou telefone: Um código de verificação será enviado para o email ou número de telefone. Digite o código de verificação no ParentSquare para confirmar.
  - Ignore por enquanto: Você poderá verificar ou corrigir suas informações de contato na próxima vez que fizer o login.
- 3. Confirmar Estudante(s): Selecione Corrigir ou Remover/Editar para cada estudante..

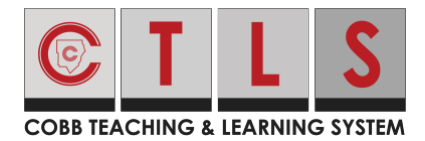

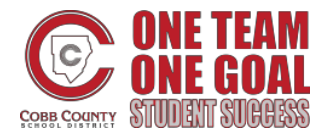

# Como Verificar Informações de Contato

4. Clique em Sim, Este sou Eu ou Este não sou eu.

|                                         |                                                                                    | Search Posts |          | JENNIFER GREE |
|-----------------------------------------|------------------------------------------------------------------------------------|--------------|----------|---------------|
| tion Re                                 | quired: Confirm Your Account Information                                           |              |          |               |
| ease take a                             | moment to review your information at the schools you are associated with.          |              |          |               |
| <ul><li>Do not</li><li>Do not</li></ul> | confirm accounts that are not your own.<br>confirm children that are not your own. |              |          |               |
|                                         |                                                                                    |              | 🖷 Parent |               |
|                                         | Jennifer Greene<br>Thomas Jefferson Elementary, Mountain Bay, CA                   |              |          |               |
|                                         | Email: jennifergreene@mailinator.com Confirm Skip For Now                          |              |          |               |
|                                         | Confirm Skip For Now                                                               |              |          |               |
|                                         | Child: Kevin Greene     Correct     Remove                                         |              |          |               |
|                                         | ✓ Yes, This is Me                                                                  |              |          |               |
|                                         |                                                                                    |              | 🛔 Staff  |               |
|                                         | Jennifer Greene<br>Thomas Jefferson High School, Mountain Bay, CA                  |              |          |               |
|                                         | Email: jgreene@zjusd.edu Confirm Skip For Now                                      |              |          |               |
|                                         | Phone: 394-555-7982     Confirm Skip For Now                                       |              |          |               |

 Se você clicou em Ignore por agora em qualquer informação em um cartão de contato, você não verá a escolha, "Sim, Este sou eu", e deve selecionar Ignore por Enquanto ou Este Não sou Eu.

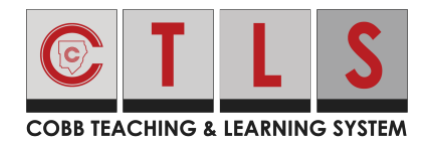

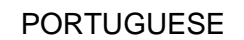

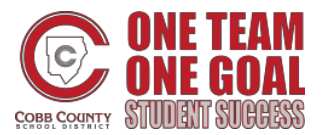

# Como Verificar Informações de Contato

| COBB FEACHING & LEARNING SYSTEM                                                                                       |                                                                |                      |              |          |                   |
|----------------------------------------------------------------------------------------------------|----------------------------------------------------------------|----------------------|--------------|----------|-------------------|
| *                                                                                                    |                                                                |                      | Search Posts | - 🔺 🗢 ઉ  | JENNIFER GREENE - |
| Action Required: Confirm You                                                                                          | r Account Informatio                                           | on                   |              |          |                   |
| Please take a moment to review your info<br>Do not confirm accounts that are n<br>Do not confirm children that are no | ormation at the schools you a<br>not your own.<br>ot your own. | are associated with. |              |          |                   |
|                                                                                                    |                                                                |                      |              | 🕷 Parent |                   |
| Jennifer Green<br>Thomas Jefferson                                                                                    | <b>e</b><br>n Elementary, Mountain B                           | ay, CA               |              |          |                   |
| 🗷 Email: jenniferg                                                                                                    | greene@mailinator.com                                          | Confirm              |              |          |                   |
| <b>C Phone:</b> 793-55                                                                                                | 5-3269                                                         | Confirm Skipped      |              |          |                   |
| 🍰 Child: Kevin Gr                                                                                                    | reene                                                          | Child Confirmed      |              |          |                   |
| Skip For Now                                                                                                    | X This is Not Me                                               |                      |              |          |                   |

6. Entre no ParentVue, parentvue.cobbk12.org e clique no link **Alterar Minhas Informações** para atualizar e/ou alterar seu e-mail ou número de telefone. Esta mudança será refletida no CTLS Parent dentro de 48 horas.

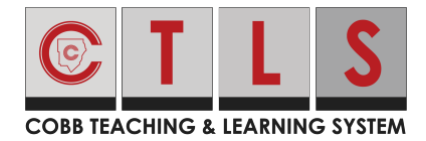

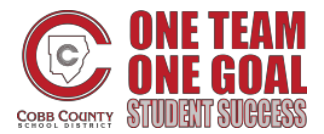

### Como Verificar Informações de Contato

#### Verificar no aplicativo móvel

- 1. Entre na sua conta principal de CTLS Parent.
- Se você tiver informações de contato não verificadas, você verá um ou mais cartões de contato com "Ação Necessária", "Confirme as Informações de Sua Conta". Toque na seta à direita do E-mail e Telefone para confirmar cada um.

| Close Action Required                                                                                                    |  |  |  |  |  |
|----------------------------------------------------------------------------------------------------|--|--|--|--|--|
| Confirm Your Account Info                                                                                                    |  |  |  |  |  |
| Please take a moment to review your information at<br>the schools you are associated with. In case of any<br>errors, please contact your school directly. |  |  |  |  |  |
| <ul><li>Do not confirm accounts that are not your own.</li><li>Do not confirm children who are not your own.</li></ul>                                    |  |  |  |  |  |
| A Parent                                                                                                    |  |  |  |  |  |
| <b>Jennifer Greene</b><br>Thomas Jefferson Elementary, Mountain<br>Bay, CA                                                                                |  |  |  |  |  |
| 🖾 Email                                                                                                    |  |  |  |  |  |
| jennifergreene@mailinator.com > Unverified                                                                                                    |  |  |  |  |  |
| J Phone                                                                                                    |  |  |  |  |  |
| 793-555-3269                                                                                                    |  |  |  |  |  |
| Unverified                                                                                                    |  |  |  |  |  |
| L Child                                                                                                    |  |  |  |  |  |
| Kevin Greene                                                                                                    |  |  |  |  |  |
| Unconfirmed                                                                                                    |  |  |  |  |  |
| ✓ Yes, This is Me × This is Not Me                                                                                                    |  |  |  |  |  |

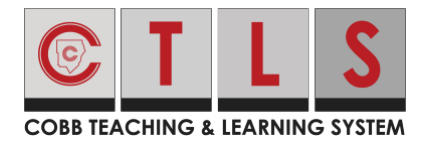

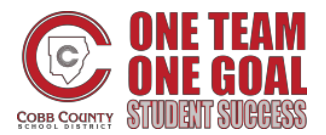

## Como Verificar Informações de Contato

3. Selecione **Confirmar** ou **Ignore por enquanto.** Repita para o número de telefone.

| <b>&lt;</b> Back | james.smith@email.com |   |  |  |  |
|------------------|-----------------------|---|--|--|--|
| Confirm          |                       | > |  |  |  |
| Skip For Now     |                       |   |  |  |  |
|                  |                       |   |  |  |  |

- Verifique E-mail ou Telefone: Toque em Confirmar. Um código de verificação é enviado para o e-mail ou número de telefone. Digite código de verificação no CTLS Parent para confirmar.
- b. **Ignore por enquanto:** Você poderá verificar ou corrigir suas informações de contato posteriormente.
- 4. Confirmar Estudante(s): Selecione **Corrigir** ou **Remover/Editar**.
- 5. Toque Sim, este sou eu ou Este não sou eu.
- Faça o login no ParentVue, parentvue.cobbk12.org e clique no link Alterar Minhas Informações para atualizar e/ou alterar seu e-mail ou número de telefone. Esta mudança será refletida no CTLS Parent dentro de 48 horas.

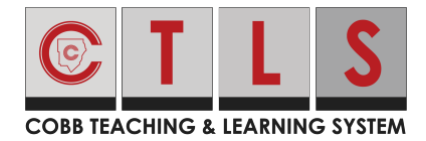

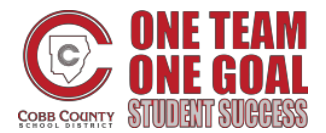

## Como Verificar Informações de Contato

#### Como verificar se você 'Ignorou por Enquanto'

- 1. Da próxima vez que você sair e depois entrar novamente, você será solicitado a verificar suas informações de contato.
- OU, quando estiver conectado ao CTLS Parent, clique em seu nome no canto superior direito e selecione Minha Conta. Vá para a caixa amarela, "Estudantes que não aparecen no bando de dados, escolas ou informações de contato?" e selecione Confirmar informações de contato.

Missing kids, schools or contact info?

Confirm Contact Info  $\rightarrow$ 

Combine with another account  $\rightarrow$ 

3. Siga os passos acima para confirmar.